## **Configuration Eduroam IOS**

➔ Appuyez sur « Réglages »

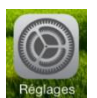

➔ Activez le « Wi-Fi »

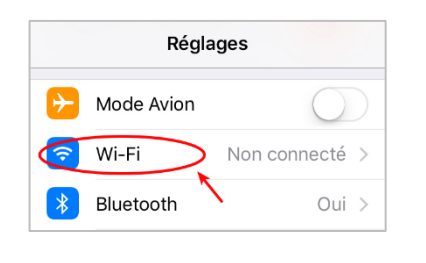

| Kéglages Wi-Fi                                  |                  |
|-------------------------------------------------|------------------|
| Wi-Fi                                           | C                |
|                                                 |                  |
| CHOISIR UN RÉSEAU                               |                  |
| CHOISIR UN RÉSEAU                               | <b>≜ 奈 (i</b>    |
| CHOISIR UN RÉSEAU 35<br>eduroam<br>public-unifr | ₽ \$ (i<br>\$ (i |

→ Saisissez soit votre adresse email de l'UniFr (ex : henri.cochet@unifr.ch) ou soit votre nom d'utilisateur suivi de @unifr.ch (ex : cocheth@unifr.ch), ainsi que de votre mot de passe. Appuyez sur « Se connecter »

| Mot de passe de « eduroam »               |                     |  |
|-------------------------------------------|---------------------|--|
| Annuler                                   | Saisir Se connecter |  |
|                                           |                     |  |
| Nom d'utilisateur nomutilisateur@unifr.ch |                     |  |
| Mot de pass                               | e •••••             |  |

→ Validez le certificat en appuyant sur « Se fier »

Remarque : il se peut que vous deviez appuyer plusieurs fois sur « Se fier »

| Annuler Certificat Se fie                  | Kéglages Wi-Fi    |
|--------------------------------------------|-------------------|
|                                            | Wi-Fi             |
| Délivré par DigiCert TLS RSA SHA256 2      | ✓ eduroam 🔒 奈 (j) |
| Non fiable<br>Expiration 31.01.24 00:59:59 |                   |
| Plus de détails                            |                   |

→ Vous êtes maintenant connectés à « eduroam ».